## STEP – Course Withdrawal / Course Deferment

Please refer to <u>Student Handbook</u>, point 3.7 for more details.

If you wish to withdraw or defer from your course of study, please login to <u>STEP Student Portal</u>, click [Request & task] on the left pane and select [Singapore Polytechnic]:

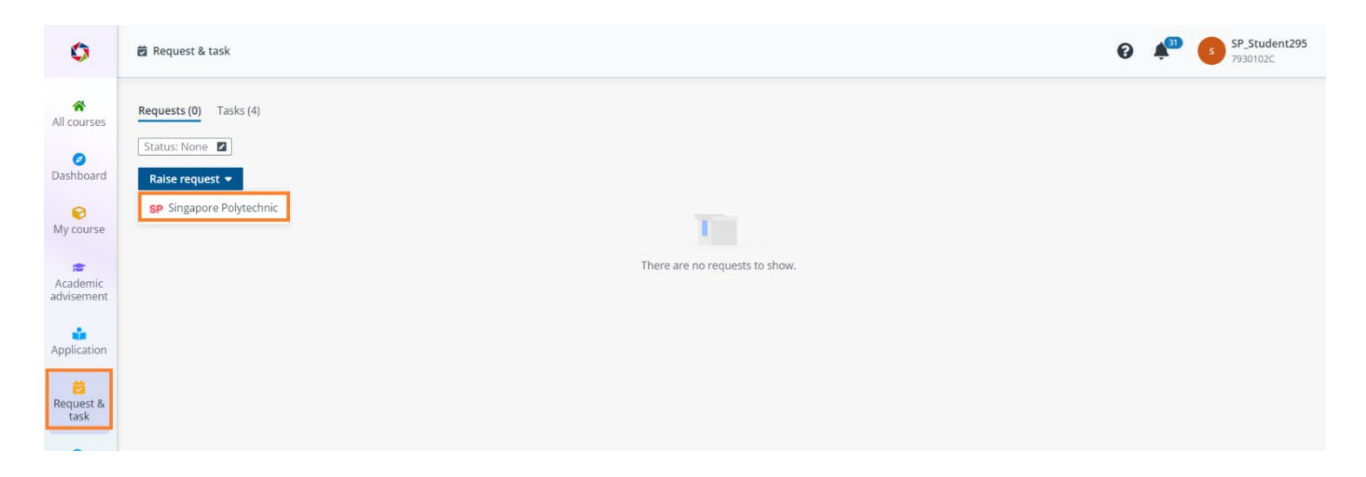

You can select one of the following (boxed up in red):

- **1. [Course Deferment]:** If you planned to defer your study for 1 semester only and will resume your study in the subsequent semester.
- **2.** [Course Withdrawal]: If you do not wish to continue your study with this course any further.

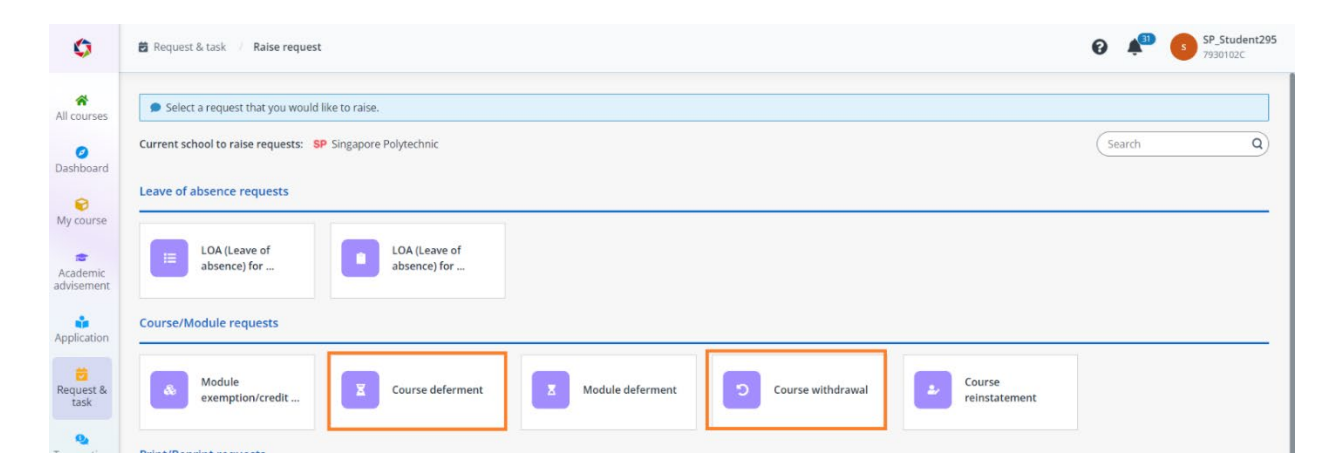

## 1. Course Deferment

• Please select the course that you like to defer:

| 0                   | 🛱 Request & task / Raise request / Raise course deferme                            | SP_Student295     SP_30102C |                    |                             |                  |
|---------------------|------------------------------------------------------------------------------------|-----------------------------|--------------------|-----------------------------|------------------|
| All courses         | ← Raise course deferment request                                                   | C Estimated time: 10 mins   |                    |                             |                  |
| Ø                   | Select a course that you would like to defer *                                     |                             |                    |                             |                  |
| Dashboard           | Course                                                                             | Course intake No.           | Course category    | Course type                 | Enrolment status |
| ₩ course            | <ul> <li>SP-NSCSM - Specialist Diploma in Cyber Security<br/>Management</li> </ul> | SP-NSCSM-230001             | Specialist Diploma | Academic Full Qualification | Enrolled         |
| Academic advisement |                                                                                    |                             |                    |                             |                  |
| Application         |                                                                                    |                             |                    |                             |                  |
| Request & task      |                                                                                    |                             |                    |                             |                  |

• Please read the instructions.

| 0                   | 🛱 Request & task 🧳 Raise re                                                                             | equest / Raise course defer                                                                                                    | ment request                                                                                      |                                                  |                                                     | Ø 🏥                       | SP_Student29<br>7930102C |
|---------------------|----------------------------------------------------------------------------------------------------|----------------------------------------------------------------------------------------------------|---------------------------------------------------------------------------------------------------|--------------------------------------------------|-----------------------------------------------------|---------------------------|--------------------------|
| <b>R</b><br>courses | ← Raise course deferm                                                                                   | ent request                                                                                                    |                                                                                                   |                                                  |                                                     |                           |                          |
| 0                   | Instructions                                                                                            |                                                                                                    |                                                                                                   |                                                  |                                                     |                           |                          |
| hboard              | Note and Instruction                                                                                    |                                                                                                    |                                                                                                   |                                                  |                                                     |                           |                          |
| ©<br>course         | Deferment application is:     2. Terms and Conditions applications     3. Participants shall settle all | ent application is subject to approval by the Singapore Polytechnic: The Polytechnics decision is final.<br>nd Conditions apply Please volk www.pace.sp.edu.sp. gfor more information.<br>and chall cells all of information bill more in defaurant. The another of concerne to be prefereded in branch on the submission date of Churne Parlement Error as follows: |                                                                                                   |                                                  |                                                     |                           |                          |
|                     | On or after date of commencement                                                                        |                                                                                                    | No refund                                                                                         |                                                  |                                                     |                           |                          |
| 1                   | TWO (2) weeks before the commencement of the course                                                     |                                                                                                    | Full refund of paid course fee                                                                    |                                                  |                                                     |                           |                          |
| ademic              | Less than TWO (2) weeks before commencement of the course/50% refund of paid course fee                 |                                                                                                    |                                                                                                   |                                                  |                                                     |                           |                          |
| Jernen              | 4. Online Courses are non-refundable                                                                    |                                                                                                    |                                                                                                   |                                                  |                                                     |                           |                          |
| lication            | <ol> <li>Students attending MOE<br/>to have sat for the exam.</li> </ol>                                | Part-time diploma or Post-Diploma of<br>The deferment date will be post-dat                                                                                                    | courses are not allowed to defer during the offi<br>ed to the day semestral results are released. | cial examination period. For any deferment recei | ved upon the start of and during the conduct of the | e semestral exam, the stu | dent will be considered  |
| 8                   | SP-NSCSM - Specialist Diploma in Cyber Security Management                                              |                                                                                                    |                                                                                                   |                                                  |                                                     |                           |                          |
| quest &<br>task     | Course name                                                                                             | Specialist Diploma in Cyb                                                                                                    | er Security Management                                                                            | Course intake No.                                | SP-NSCSM-230001                                     |                           |                          |
| 9                   | Course date                                                                                             |                                                                                                    |                                                                                                   | Course category                                  | Specialist Diploma                                  |                           |                          |
| insaction           | Enrolment status                                                                                        | Enrolled                                                                                                    |                                                                                                   | Course type                                      | Academic Full Qualification                         |                           |                          |
|                     |                                                                                                    |                                                                                                    |                                                                                                   |                                                  |                                                     |                           |                          |

- Specify an intended deferment end date for the request. The system will send an email to notify you nearer to the deferment end date. Note that the deferment end date must be earlier than the start date of the next semester.
- Select the reason for your deferment.

| ~              | Intended deferment end date * 🜑                                                                                                    |
|----------------|----------------------------------------------------------------------------------------------------|
| n<br>ourses    | Select date                                                                                                    |
| 0              | Reasons for deferment                                                                                                    |
| hboard         | Course Deferment Reasons *                                                                                                    |
| course         | 1. Students deferring their course from SP are liable to pay fees. for Course Deferment Form received:                                                                                                    |
|                | On or a large the commencement of the semester: S0% refund of paid     Less that 2 weeks before commencement of the semester: S0% refund of paid                                                                                                    |
| 18             | course fee<br>- 2 weeks before the commencement of the semester: Full refund of paid course fee                                                                                                    |
| sement         | 2. Students must return all property belonging to SP and settle all outstanding bills with SP prior to the submission of this form.                                                                                                    |
| lication       | 3. Students are not allowed to withdraw during the official examination period. For any withdrawals received upon the start of and during the conduct of the semestral exam, the student will be considered to have sat for the exam. The withdrawal date will be post-dated to the day semestral results are released. |
| _              | 4. SP reserves the right to take appropriate action it deems necessary where a student fails to comply with withdrawal procedures and regulations.                                                                                                    |
| uest &<br>task | 5. For refund of course fee (if applicable), please log in to Student Portal to ensure that the bank information is up to date.                                                                                                    |
|                | Employment expiry                                                                                                    |
| •<br>saction   | ○ Family problem                                                                                                    |
|                | ○ Financial difficulties                                                                                                    |
| <b>•</b>       | ○ Join other institution                                                                                                    |
| ward           | ○ Lost interest                                                                                                    |
|                | O Medical                                                                                                    |
| ademic         | O National Service                                                                                                    |
| ument          | O Overseas work                                                                                                    |
|                |                                                                                                    |

• Once submitted, it will be routed to PACE Academy for approval.

| ٥              | 👸 Request & task                                        | ) | SP_Student295<br>7930102C |
|----------------|---------------------------------------------------------|---|---------------------------|
| All courses    | Requests (1)     Tasks (4)       Status: All     Z      |   |                           |
| Dashboard      | Raise request 💌                                         |   |                           |
| 🕞<br>My course | In progress                                             |   |                           |
| Academic       | © Course deferment request<br>C0_20230821154700         |   |                           |
| advisement     | € Course: SP-NSCSM-230001-Specialist Diploma in Cyber S |   |                           |
|                | <b>&amp;</b> Created: 21/08/2023 15:47                  |   |                           |
| Application    | SP                                                      |   |                           |
| Request & task | 1 result shown                                          |   |                           |

- You will receive an email and STEP notification once we have processed your request.
- If you are entitled for course fee refund, please ensure you have updated your bank information/PayNow information to facilitate the refund process. (Please refer to point 3 of this guide on how to update the information)

## 2. Course Withdrawal

Please select the course that you like to withdraw:

| ٥                      | Request & task / Raise request / Raise course withdra          | SP_Student295<br>7930102C |                    |                             |                  |
|------------------------|----------------------------------------------------------------|---------------------------|--------------------|-----------------------------|------------------|
| All courses            | ← Raise course withdrawal request                              | S Estimated time: 10 mins |                    |                             |                  |
| Dashboard              | Select a course that you would like to withdraw $\star$        |                           |                    |                             |                  |
| Dashooard              | Course                                                         | Course intake No.         | Course category    | Course type                 | Enrolment status |
| ₩y course              | SP-NSCSM - Specialist Diploma in Cyber Security     Management | SP-NSCSM-230001           | Specialist Diploma | Academic Full Qualification | Enrolled         |
| Academic<br>advisement |                                                                |                           |                    |                             |                  |
| Application            |                                                                |                           |                    |                             |                  |
| Request & task         |                                                                |                           |                    |                             |                  |

• Please read the instructions.

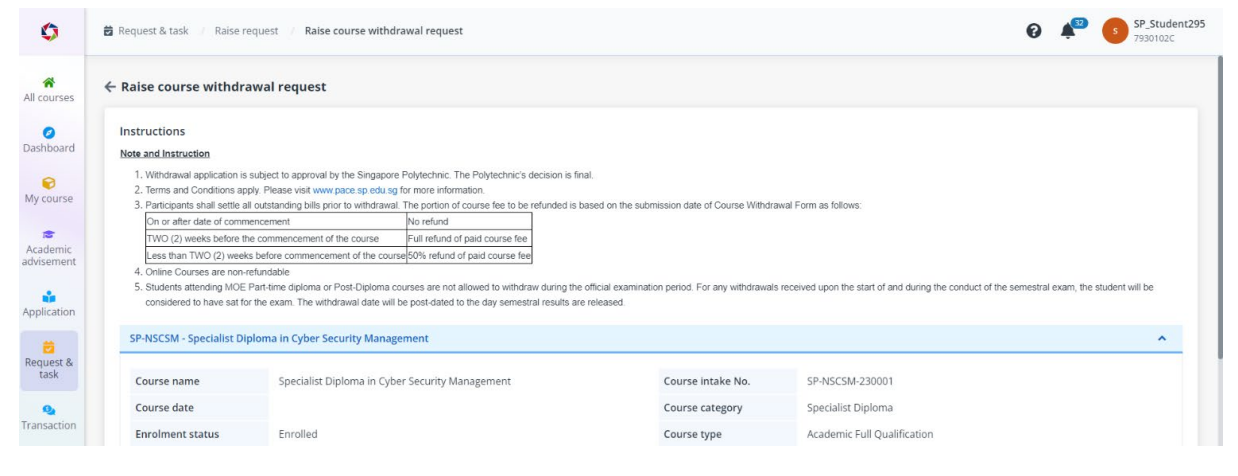

• Please select your reason for withdrawal.

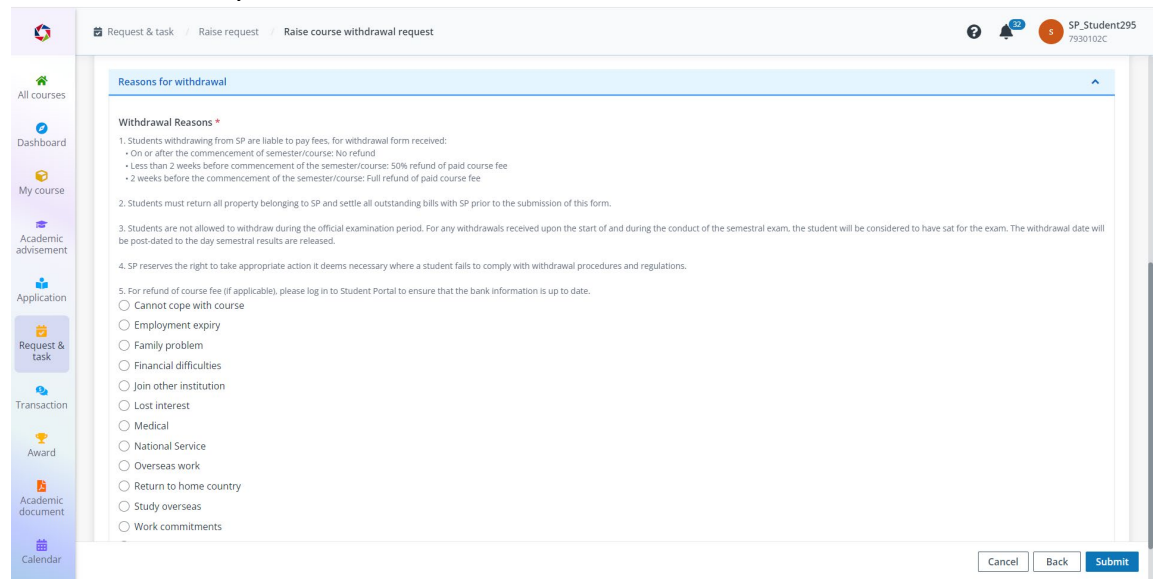

• Once submitted, it will be routed to PACE Academy for approval.

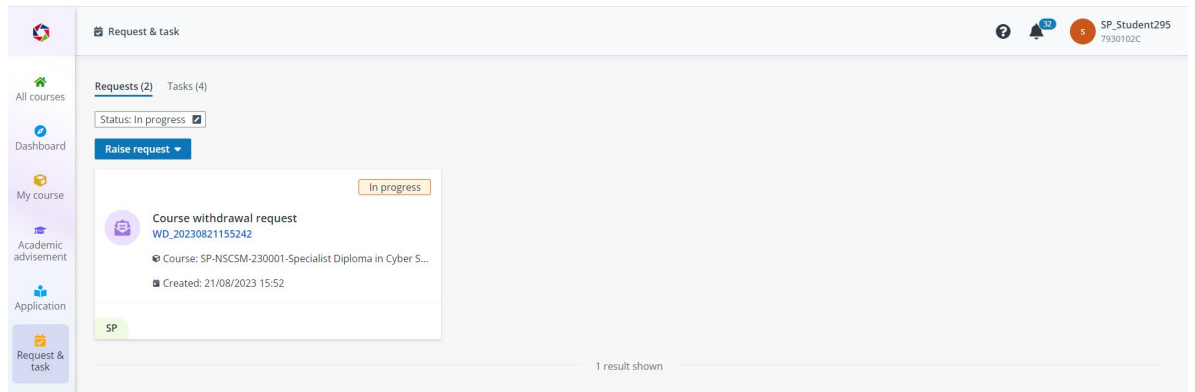

- You will receive an email and STEP notification once we have processed your request.
- If you are entitled for course fee refund, please ensure you have updated your bank information/PayNow information to facilitate the refund process. (Please refer to point 3 of this guide on how to update the information)

## 3. Update bank/PayNow information

- Please go to [Dashboard] on the left pane > [My Wallet].
- You can either click [Request to add bank information] or enable the [I have registered PayNow with my NRIC] or both.

| 0                      | 🚨 My profile 🦷 My wallet |                                                                  |                                                                                     |                               | 6                      | SP_Student295<br>7930102C           |
|------------------------|--------------------------|------------------------------------------------------------------|-------------------------------------------------------------------------------------|-------------------------------|------------------------|-------------------------------------|
| *                      | ۲                        |                                                                  |                                                                                     |                               |                        |                                     |
| All courses            | Personal particular      | My wallet                                                        |                                                                                     |                               |                        |                                     |
| Ø<br>Dashboard         | My wallet                | Billing address                                                  |                                                                                     |                               |                        | 🛿 Edit 🔨                            |
|                        | My instalment            | Same as the residentia                                           | al address                                                                          |                               |                        |                                     |
| My course              | _                        | Country or region                                                | SINGAPORE                                                                           | Postal code                   | 049315                 |                                     |
|                        | My letter                | Block/Building No.                                               | 10                                                                                  | Building name                 | Ocean Financial Centre |                                     |
| Academic<br>advisement | Announcement             | Street name                                                      | Collyer Quay                                                                        | Floor number - Unit<br>number | #17-01                 |                                     |
| Application            | Notification             |                                                                  |                                                                                     |                               |                        |                                     |
| -                      | E Survey                 | Bank information                                                 |                                                                                     |                               |                        | ^                                   |
| Request & task         |                          | Bank accounts                                                    |                                                                                     |                               |                        | ^                                   |
| Q                      |                          | + Request to add ba                                              | ank information                                                                     |                               |                        |                                     |
| Transaction            |                          | Dealth and the formation                                         |                                                                                     |                               |                        |                                     |
| •                      |                          | Payrow mormation                                                 |                                                                                     |                               |                        | ~                                   |
| Award                  |                          | I have registered                                                | PayNow with my NRIC                                                                 |                               |                        |                                     |
| Academic<br>document   |                          |                                                                  |                                                                                     |                               |                        |                                     |
| -                      |                          | Contact     Geedback                                             |                                                                                     |                               | ©2023 Polytee          | hnics and ITE. All Rights Reserved. |
| Calendar               |                          | Report Vulnerability   Privacy<br>Best viewed using the latest 3 | r Statement   Terms of Use<br>8 versions of Microsoft Edee. Mozilla Firefox. Safari | and Google Chrome             | Last updated:          | 18/08/2023                          |